## TATA CARA MEMBUAT LAPORAN GANGGUAN SISTEM PENGADAAN SECARA ELEKTRONIK MELALUI APLIKASI LPSE SUPPORT

- 1. Login sebagai Penyedia atau Non Penyedia melalui alamat : <u>https://lpse.kalbarprov.go.id/eproc4</u>
- 2. Pilih Menu Aplikasi e-Procurement Lainnya.
- 3. Pilih Aplikasi LPSE Support dan Masuk Production.
- 4. Setelah berada di halaman **Aplikasi LPSE Support**, untuk membuat Laporan Gangguan, melalui Menu **Tiket dan Buat Tiket**.
- 5. Lampirkan File Gambar saat terjadi Gangguan pada Halaman SPSE.
- 6. Kirimkan Kode Tiket LPSE Support melalui pesan WhatsApp ke-Nomor : 0815-1340-2228.
- 7. Konfirmasi Tiket Akan Dikirim Dalam Waktu 1 x 24 Jam.
- 8. Penyelesaian Tiket Dilakukan Oleh Pengelola Helpdesk LPSE Prov.Kalbar dan Pengelola Helpdesk LKPP RI tergantung Jenis Gangguan.
- 9. Tutup Tiket, ketika permasalahan sudah selesai.

..

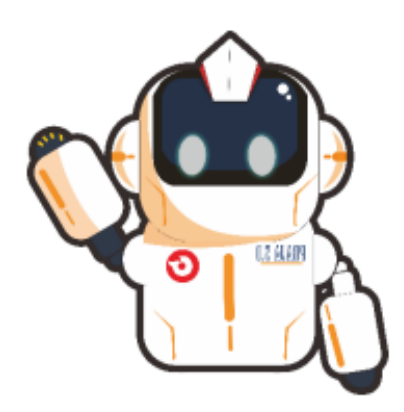

| Alamat                                                                                                    | Contact Center (Telepon)                                       |
|----------------------------------------------------------------------------------------------------|----------------------------------------------------------------|
| ALAMAT: Biro Pengadaan Barang/Jasa Sekretariat Daerah<br>Lantai 3 Gedung Utama (Sayap Timur)<br>Komp. Kantor Gubernur Kalimantan Barat<br>Jl. Jend. Ahmad Yani Pontianak | 0816232020 (Indosat)<br>087897072020 (XL)<br>08993202020 (Tri) |
| Waktu Pelayanan                                                                                                    | e-Mail :                                                       |
| Senin s.d. Jum'at : 08.00 WIB s.d. 15.00 WIB<br>(waktu istirahat : 11.00-13.00)                                                                                          | helpdesk@lpse.kalbarprov.go.ic Pesan Whatsapp :                |
|                                                                                                    | 0815-1340-2228                                                 |

1 -